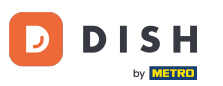

Comandă DISH - Cum să configurați cupoane pentru magazinul dvs. web

Bun venit la tabloul de bord pentru comenzi DISH . Faceți clic pe Cupoane sub Marketing .

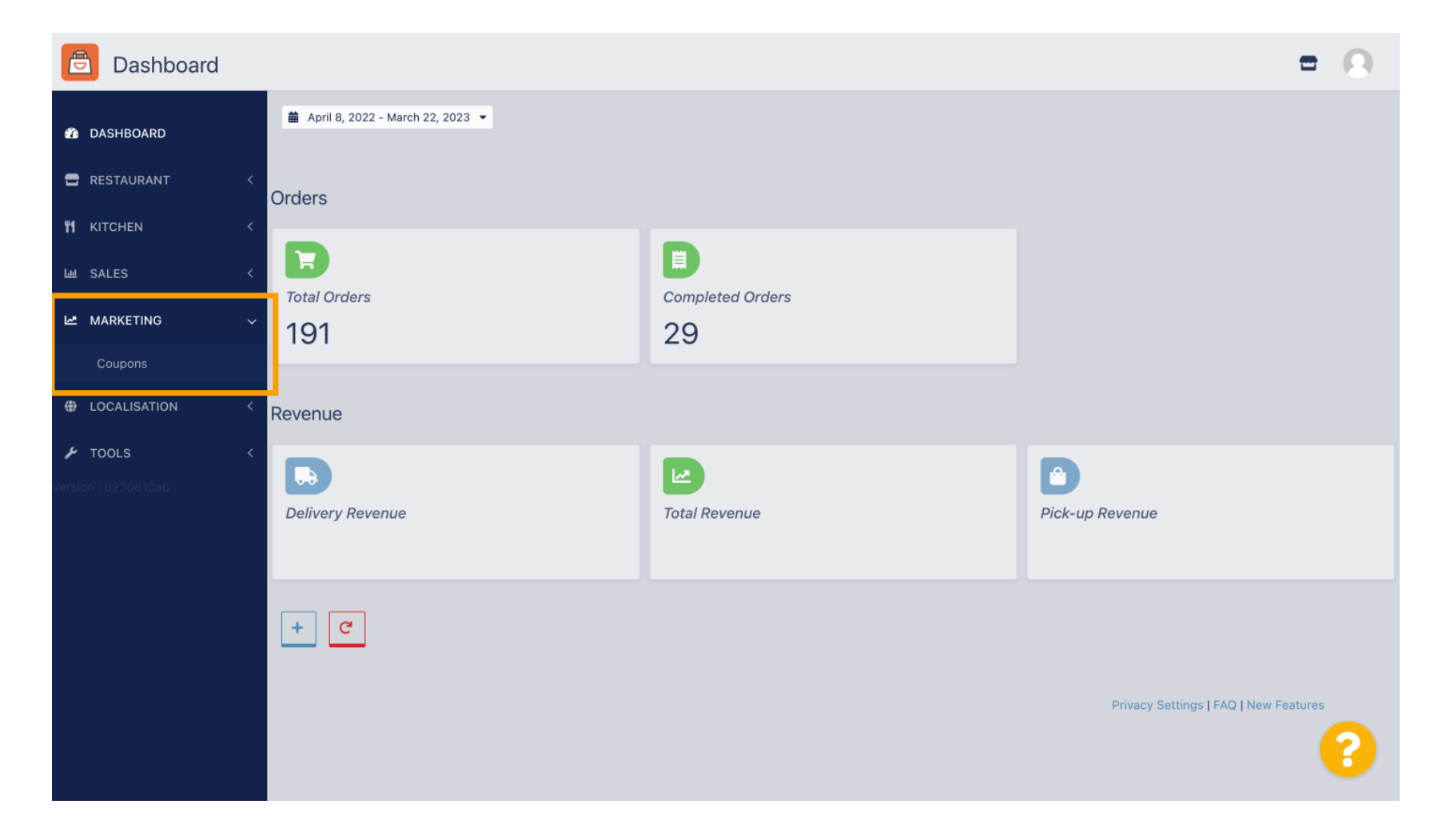

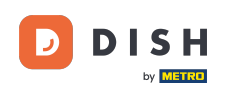

# Faceți clic pe +Nou pentru a crea un cupon sau faceți clic pe pictograma creion pentru a ajusta unul.

| Coupons             |             |           |      |          |              | = 0                       |
|---------------------|-------------|-----------|------|----------|--------------|---------------------------|
| A DASHBOARD         | + New       | Telete    |      |          |              |                           |
| 🖀 RESTAURANT 🧹      |             | NAME      | CODE | DISCOUNT | VALIDITY     | STATUS 幸                  |
| <b>үү</b> кітснем < |             |           |      |          |              |                           |
| ഥ SALES 〈           | •           |           |      |          |              |                           |
| 🗠 MARKETING 🗸 🗸     | •           |           |      |          |              |                           |
| Coupons             | • •         |           |      |          |              |                           |
| LOCALISATION <      |             |           |      |          |              |                           |
|                     |             |           |      |          |              |                           |
| Version : 0230810a6 |             |           |      |          |              |                           |
|                     |             |           |      |          |              |                           |
|                     |             |           |      |          |              |                           |
|                     |             |           |      |          |              |                           |
|                     |             |           |      |          |              |                           |
|                     |             |           |      |          | Privacy Sett | ings   FAQ   New Features |
|                     |             |           |      |          |              | 2                         |
|                     | Items Per P | age 100 - |      |          |              | <b>•</b>                  |

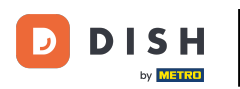

## Mai întâi introduceți cuponul Nume.

| Coupon Create                      | = 0                                                 |
|------------------------------------|-----------------------------------------------------|
| 🍪 DASHBOARD                        | Save & Close                                        |
| 🖶 RESTAURANT 🛛 <                   | Coupon History                                      |
| titchen <                          | New campaign                                        |
| ഥ SALES <                          |                                                     |
| 🗠 MARKETING 🗸 🗸                    | Name Description                                    |
| Coupons                            |                                                     |
| + LOCALISATION <                   | Promote this coupon in the webshops coupons section |
| <b>✓ TOOLS</b> Version : 0230810a6 | Promote this coupon in your webshops menu section   |
|                                    | Code                                                |
|                                    | No code required                                    |
|                                    | Customer gets                                       |
|                                    | ?                                                   |

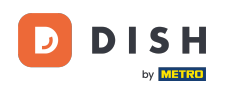

Т

Descrieți tipul dvs. de reducere în câmpul Descriere . Notă: scrieți și aici termenii de răscumpărare, astfel încât clientul dvs. să fie informat despre condiții.

| ē               | Coupon     | Create |                                                                                     | = 0 |
|-----------------|------------|--------|-------------------------------------------------------------------------------------|-----|
| <b>12</b> 36 DA | SHBOARD    |        | Save & Close                                                                        |     |
| 🖶 RE            | STAURANT   |        | Coupon History                                                                      |     |
| <b>41</b> KI    | TCHEN      |        | New campaign                                                                        |     |
| Ш SA            | LES        |        |                                                                                     |     |
| ₩ м/            | ARKETING   |        | Name     Description       Free Softdrink     At 20€ order value, a softdrink gift. |     |
| с               | oupons     |        |                                                                                     |     |
| 🌐 LO            | CALISATION |        | Promote this coupon in the webshops coupons section                                 | 4   |
| 🔑 то            | OLS        |        |                                                                                     |     |
|                 |            |        | Promote this coupon in your webshops menu section                                   |     |
|                 |            |        | Code                                                                                |     |
|                 |            |        |                                                                                     |     |
|                 |            |        | No code required                                                                    |     |
|                 |            |        |                                                                                     |     |
|                 |            |        | Customer gets                                                                       |     |
|                 |            |        |                                                                                     | 8   |
|                 |            |        |                                                                                     |     |

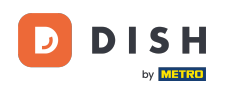

Aici puteți alege unde vor fi afișate cupoanele dvs. făcând clic pe casetele de selectare. Notă: Puteți vedea exemple în acest sens în următorii doi pași.

| Coupon Create |                                                     | = 0                                                       |
|---------------|-----------------------------------------------------|-----------------------------------------------------------|
| 🚳 DASHBOARD   | Save Save & Close                                   |                                                           |
| 🖶 RESTAURANT  | Coupon History                                      |                                                           |
| ₩ KITCHEN     | New campaign                                        |                                                           |
| யே SALES      |                                                     |                                                           |
| MARKETING     | Name<br>Free Softdrink                              | Description At 20€ order value, a softdrink gift.         |
| Coupons       |                                                     | When using this coupon, please add softdrink in the order |
| LOCALISATION  | Promote this coupon in the webshops coupons section | 6                                                         |
|               | Promote this coupon in your webshops menu section   |                                                           |
|               | Code                                                |                                                           |
|               | No code required                                    |                                                           |
|               | Customer gets                                       |                                                           |
|               |                                                     | •                                                         |

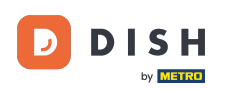

#### Aici veți vedea cuponul dvs. dacă utilizați opțiunea " Promovați acest cupon în secțiunea de meniu magazine online ". Notă: Un singur cupon poate fi afișat aici odată.

|                                                                                                    |                                                                                                    |                                                 |      | View Menu Login Register     | Ň |
|----------------------------------------------------------------------------------------------------|----------------------------------------------------------------------------------------------------|-------------------------------------------------|------|------------------------------|---|
|                                                                                                    | <b>Restaurant open for</b><br>Local orders:<br>Online orders (Delivery):<br>Online orders (Pick up): | 00:00 - 22:00<br>00:00 - 23:59<br>00:00 - 23:59 |      |                              |   |
| Your order settings <ul> <li>Pick-up</li> <li>As soon as possible (8 min)</li> </ul>                                    |                                                                                                    |                                                 | Edit | Your Order                   |   |
| Menu Working Hours Info                                                                                                 | Coupons Allergens                                                                                    |                                                 |      | Add menu items to your cart. |   |
| Free Softdrink           Image: Solid conder value, a softdrink gift Code: No code required.           Show all coupons | . When using this coupon, please add softo                                                           | drink in the order                              |      | Checkout                     |   |
| All Starters Pizza Drii                                                                                                 | ks Desserts                                                                                          |                                                 |      |                              |   |
| Starters                                                                                                    |                                                                                                    |                                                 | ^    |                              |   |
| Salad                                                                                                    |                                                                                                    | € 5.0                                           | +    |                              |   |

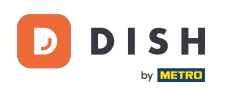

#### Aici veți vedea cuponul dacă utilizați opțiunea " Promovați acest cupon în secțiunea de cupoane magazine online ". Notă: mai multe cupoane pot fi afișate aici.

|                                                                        |                                                                                               |                                                 |      | View Menu Login Register | English 🗸 |
|------------------------------------------------------------------------|-----------------------------------------------------------------------------------------------|-------------------------------------------------|------|--------------------------|-----------|
|                                                                        | Restaurant open for<br>Local orders:<br>Online orders (Delivery):<br>Online orders (Pick up): | 00:00 - 22:00<br>00:00 - 23:59<br>00:00 - 23:59 |      |                          |           |
| Your order settings<br>Pick-up<br>As soon as possible (8 min)          |                                                                                               |                                                 | Edit | Your Order               |           |
| Menu Working Hours Info                                                | Coupons Allergens                                                                             |                                                 |      | Add menu items to you    | r cart.   |
| Free Softdrink<br>At 20€ order value, a softdri<br>Code: FreeSoftdrink | nk gift. When using this coupon, please add                                                   | I softdrink in the order                        |      | Checkout                 |           |
|                                                                        |                                                                                               |                                                 |      | _                        |           |
|                                                                        |                                                                                               |                                                 |      |                          |           |

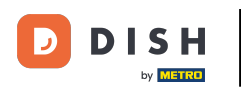

## Sub câmpul Cod , puteți atribui un cod individual cuponului.

| Coupon Create | te                                                                                                    | = | 0 |
|---------------|----------------------------------------------------------------------------------------------------|---|---|
| DASHBOARD     | Coupon History                                                                                                    |   |   |
| 🚍 RESTAURANT  | < New campaign                                                                                                    |   | _ |
|               | Name Description                                                                                                   |   |   |
| யே SALES      | K Free Softdrink At 20€ order value, a softdrink gift. When using this courson, please add softdrink in the order. |   |   |
| MARKETING     |                                                                                                    |   |   |
| Coupons       | Promote this coupon in the webshops coupons section                                                                |   |   |
|               | Promote this coupon in your webshops menu section                                                                  |   |   |
| 🗲 TOOLS       |                                                                                                    |   |   |
|               | Code                                                                                                    |   |   |
|               | Customer gets                                                                                                    |   |   |
|               | Customer must add the quantity of items specified below to their cart.                                             |   |   |
|               |                                                                                                    |   | ? |

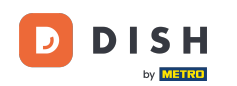

Dacă este selectată această opțiune " Nu este necesar niciun cod ", cuponul este adăugat automat odată ce comanda corespunde cerințelor.

| 8             | Coupon     | Create |                                                                                      | = 0      |
|---------------|------------|--------|--------------------------------------------------------------------------------------|----------|
| <b>186</b> DA | SHBOARD    |        | Coupon History                                                                       |          |
| 🖶 RE          | STAURANT   | <      | New campaign                                                                         |          |
| <b>11</b> KI  | TCHEN      | <      | Name Description                                                                     |          |
| Lu SA         | LES        | <      | Free Softdrink At 20€ order value, a softdrink gift.                                 | order    |
| ы м           | ARKETING   | ~      | when using this coupon, please add solitarink in the                                 | le le    |
| с             | Coupons    |        | Promote this coupon in the webshops coupons section                                  |          |
| ⊕ LO          | CALISATION | <      | Promote this coupon in your webshops menu section                                    |          |
| 🔑 тс          | OLS        | <      |                                                                                      |          |
|               |            |        | Code FreeSoftdrink No code required                                                  |          |
|               |            |        | Customer gets Customer must add the quantity of items specified below to their cart. |          |
|               |            |        |                                                                                      | <b>?</b> |

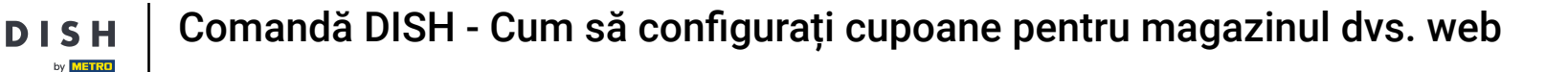

Acum setați tipul de promoție făcând clic pe funcția respectivă Reducere comandă sau Reducere articol. Notă: Clientul trebuie să adauge în coș cantitatea de articole specificată mai jos.

| Coupon Cre        | eate |                                                                                                  |                             |      |               |            |        |           | = | 0 |
|-------------------|------|--------------------------------------------------------------------------------------------------|-----------------------------|------|---------------|------------|--------|-----------|---|---|
| 🚳 DASHBOARD       |      | No code required                                                                                 |                             |      |               |            |        |           |   |   |
| 🗃 RESTAURANT      | <    |                                                                                                  |                             |      |               |            |        |           |   |   |
| <b>YI</b> KITCHEN | <    | Customer gets                                                                                    |                             |      |               |            |        |           |   | _ |
| ய SALES           | <    | Customer must add the quantity of items sp                                                       | cified below to their cart. |      |               |            |        |           |   |   |
|                   |      | Promotion Type                                                                                   |                             | Disc | count type    |            | Discou | unt Value |   |   |
| MARKETING         | Ň    | Order discount Item discount                                                                     |                             | Fi   | xed Amount    | Percentage |        | 0,00      |   |   |
| Coupons           |      |                                                                                                  |                             |      |               |            |        |           |   |   |
|                   | <    | Requirements                                                                                     |                             |      |               |            |        |           |   |   |
| 🗲 TOOLS           | <    |                                                                                                  |                             |      |               |            |        |           |   | _ |
|                   |      | Requirement type           None         Total Amount         Items           Maximum coupon uses |                             |      |               |            |        |           |   |   |
|                   |      | Redemptions                                                                                      |                             | Cus  | stomer Redemp | tions      |        |           |   |   |
|                   |      | 0                                                                                                |                             | 0    |               |            |        |           |   |   |
|                   |      |                                                                                                  |                             |      |               |            |        |           |   | ? |

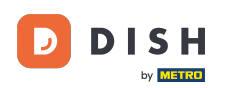

Comandă DISH - Cum să configurați cupoane pentru magazinul dvs. web

## Acum selectați tipul de reducere între Articol gratuit , Sumă fixă sau Procent .

| Coupon Create       | = 0                                                                                                    |
|---------------------|----------------------------------------------------------------------------------------------------|
| 🙆 DASHBOARD         | No code required                                                                                              |
| 🖀 RESTAURANT 🛛 <    |                                                                                                    |
| <b>भ</b> кітсней <  | Customer gets                                                                                                 |
| 네 SALES 〈           | Customer must add the quantity of items specified below to their cart.                                        |
| 🗠 MARKETING 🗸 🗸     | Promotion Type     Discount type       Order discount     Item discount         Free     Fixed     Percentage |
| Coupons             | item Amount                                                                                                   |
| LOCALISATION <      | Applies to Select Item                                                                                        |
| 🖌 TOOLS <           | Category Menu Item Cake                                                                                       |
| Version : 0230810a6 | Requirement type         None       Total Amount         Items                                                |
|                     | <b>S</b>                                                                                                    |

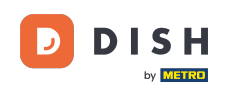

Puteți fie aplica cuponul pentru un anumit articol de meniu , fie pentru un articol de meniu cu cea mai mică valoare dintr-o anumită categorie .

| Coupon Create       | = 0                                                                                                    |
|---------------------|----------------------------------------------------------------------------------------------------|
| DASHBOARD           | No code required                                                                                                    |
| 🖀 RESTAURANT 🛛 <    |                                                                                                    |
| "I KITCHEN          | Customer gets                                                                                                    |
| ഥ SALES <           | Customer must add the quantity of items specified below to their cart.                                                                                                    |
| ⊯ MARKETING ✓       | Promotion Type Discount type                                                                                                    |
| Coupons             | Order discount Item discount Item discount I |
| ⊕ LOCALISATION <    | Applies to     Select Item       Category     Menu Item     Cake                                                                                                    |
| /ersion : 0230810a6 | Requirement type         None       Total Amount         Items                                                                                                    |
|                     | <b>?</b>                                                                                                    |

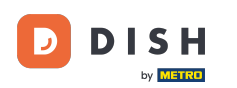

## 1 În funcție de opțiunea pe care ați ales-o, selectați acum articolul dorit .

| Coupon Create       | )                            |                                            |               |                 |            | = 0 |
|---------------------|------------------------------|--------------------------------------------|---------------|-----------------|------------|-----|
| DASHBOARD           | No code required             |                                            |               |                 |            |     |
| 🖀 RESTAURANT        | <                            |                                            |               |                 |            |     |
| <b>YI</b> KITCHEN   | Customer gets                |                                            |               |                 |            |     |
| ய் SALES            | Customer must add the quanti | ty of items specified below to their cart. |               |                 |            |     |
| 🗠 MARKETING         | Promotion Type               | _                                          | Discount type |                 |            |     |
| Coupons             | Order discount Item di       | scount                                     | Free<br>item  | Fixed<br>Amount | Percentage |     |
|                     | Applies to                   | Select Item                                |               |                 |            |     |
|                     | Category Menu Item           | Starters                                   |               |                 |            | *   |
| F TOOLS             | <                            | Starters                                   |               |                 |            |     |
| Version : 0230810a6 |                              | Pizza                                      |               |                 |            |     |
|                     | Requirements                 | Drinks                                     |               |                 |            |     |
|                     |                              | Desserts                                   |               |                 |            |     |
|                     | Requirement type             |                                            |               |                 |            |     |
|                     | None Total Amount            | Items                                      |               |                 |            |     |
|                     |                              |                                            |               |                 |            |     |
|                     |                              |                                            |               |                 |            |     |
|                     | Maximum coupon us            | es                                         |               |                 |            |     |
|                     |                              |                                            |               |                 |            |     |
|                     |                              |                                            |               |                 |            |     |

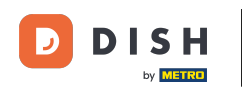

Comandă DISH - Cum să configurați cupoane pentru magazinul dvs. web

1 În Cerințe, puteți seta condițiile pentru cupon făcând clic pe articole specifice sau sume totale .

| Coupon Crea       | е                                                   |                                                     | = 0                                                                                                    |
|-------------------|-----------------------------------------------------|-----------------------------------------------------|----------------------------------------------------------------------------------------------------|
| 🙆 DASHBOARD       | Applies to Sel                                      | ect Item                                            |                                                                                                    |
| 🖶 RESTAURANT      | <                                                   | 11173                                               |                                                                                                    |
| <b>11</b> КІТСНЕN | < Requirements                                      |                                                     |                                                                                                    |
| لسا SALES         | <                                                   |                                                     |                                                                                                    |
| MARKETING         | Requirement type     None Total Amount Item         | IS                                                  |                                                                                                    |
| Coupons           |                                                     |                                                     |                                                                                                    |
|                   | < Maximum coupon uses                               |                                                     |                                                                                                    |
| 🗲 TOOLS           | <                                                   |                                                     |                                                                                                    |
|                   | Redemptions                                         |                                                     | Customer Redemptions                                                                                         |
|                   | 0                                                   |                                                     | 0                                                                                                    |
|                   | The total number of times this coup<br>redemptions. | on can be redeemed. Set to 0 to allow any number of | The number of times a specific customer can redeem this coupon. Set to 0 to allow any number of redemptions. |
|                   | Validity                                            |                                                     |                                                                                                    |
|                   | Order Destriction                                   |                                                     | Timeframe                                                                                                    |
|                   | Urger Restriction                                   |                                                     | Innerrame ?                                                                                                  |

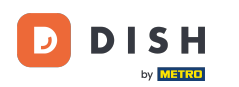

## Acum introduceți totalul minim necesar pentru voucher aici.

| Coupon Create       |                                                                                                    | = 0                                                                                                    |
|---------------------|----------------------------------------------------------------------------------------------------|----------------------------------------------------------------------------------------------------|
| DASHBOARD           | Applies to Select Item Category Menu Item Drinks                                                    | •                                                                                                    |
| 🖶 RESTAURANT 🛛 <    |                                                                                                    |                                                                                                    |
| <b>*1</b> кітснем < | Requirements                                                                                        |                                                                                                    |
| اسا SALES <         |                                                                                                    |                                                                                                    |
| 🗠 MARKETING 🗸 🗸     | Requirement type                                                                                    |                                                                                                    |
| Coupons             | None Total Amount Items                                                                             |                                                                                                    |
| LOCALISATION <      | € 0,00                                                                                              |                                                                                                    |
| 🖌 TOOLS <           |                                                                                                    |                                                                                                    |
|                     | Maximum coupon uses                                                                                 |                                                                                                    |
|                     | Redemptions                                                                                         | Customer Redemptions                                                                                         |
|                     | 0                                                                                                   | 0                                                                                                    |
|                     | The total number of times this coupon can be redeemed. Set to 0 to allow any number of redemptions. | The number of times a specific customer can redeem this coupon. Set to 0 to allow any number of redemptions. |
|                     |                                                                                                    |                                                                                                    |
|                     |                                                                                                    | 8                                                                                                    |

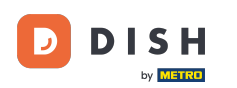

În Utilizarea maximă a cuponului, puteți seta valoarea de răscumpărare a voucherului, precum și Rascumpărările clienților.

| Coupon C          | reate     |                                                                                                    | <b>= 0</b>                                                                                                    |  |  |  |
|-------------------|-----------|----------------------------------------------------------------------------------------------------|----------------------------------------------------------------------------------------------------|--|--|--|
|                   |           | € 20                                                                                                |                                                                                                    |  |  |  |
| DASHBOARD         |           |                                                                                                    |                                                                                                    |  |  |  |
| 🖶 RESTAURANT      | <         | Maximum coupon uses                                                                                 |                                                                                                    |  |  |  |
| <b>YI</b> KITCHEN | <         |                                                                                                    |                                                                                                    |  |  |  |
|                   |           | Redemptions                                                                                         | Customer Redemptions                                                                                            |  |  |  |
| E SALES           | SALES < 0 |                                                                                                    | 0                                                                                                    |  |  |  |
| 🗠 MARKETING       | ~         | The total number of times this coupon can be redeemed. Set to 0 to allow any number of redemptions. | The number of times a specific customer can redeem this coupon. Set to 0 to allow any number of<br>redemptions. |  |  |  |
| Coupons           |           |                                                                                                    |                                                                                                    |  |  |  |
| LOCALISATION      | <         | Validity                                                                                            |                                                                                                    |  |  |  |
| 🖌 TOOLS           | <         |                                                                                                    |                                                                                                    |  |  |  |
|                   |           | Order Restriction                                                                                   | Timeframe                                                                                                    |  |  |  |
|                   |           | None Delivery Only Pick Up Only                                                                     | Forever Fixed Period Recurring                                                                                  |  |  |  |
|                   |           | Whether to restrict the coupon to a specific order type.                                            |                                                                                                    |  |  |  |
|                   |           |                                                                                                    |                                                                                                    |  |  |  |
|                   |           | Status                                                                                              |                                                                                                    |  |  |  |
|                   |           | Enabled                                                                                             |                                                                                                    |  |  |  |
|                   |           |                                                                                                    |                                                                                                    |  |  |  |
|                   |           |                                                                                                    | Privacy Settings   FAQ   New Features                                                                           |  |  |  |
|                   |           |                                                                                                    | <b>?</b>                                                                                                    |  |  |  |

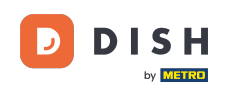

Sub Validitate puteți seta restricția de comandă dacă cuponul este limitat la un anumit tip de comandă, precum și intervalul de timp în care poate fi valorificat.

|              | reate |                                                                                                    | <b>= 0</b>                                                                                                   |  |  |  |
|--------------|-------|----------------------------------------------------------------------------------------------------|----------------------------------------------------------------------------------------------------|--|--|--|
|              |       | € 20                                                                                                |                                                                                                    |  |  |  |
| DASHBOARD    |       |                                                                                                    |                                                                                                    |  |  |  |
| 🖶 RESTAURANT | <     | Maximum coupon uses                                                                                 |                                                                                                    |  |  |  |
|              | <     |                                                                                                    |                                                                                                    |  |  |  |
|              |       | Redemptions                                                                                         | Customer Redemptions                                                                                         |  |  |  |
| Les Sales    |       | 0                                                                                                   | 0                                                                                                    |  |  |  |
| 🗠 MARKETING  | ~     | The total number of times this coupon can be redeemed. Set to 0 to allow any number of redemptions. | The number of times a specific customer can redeem this coupon. Set to 0 to allow any number of redemptions. |  |  |  |
| Coupons      |       |                                                                                                    |                                                                                                    |  |  |  |
|              | <     | Validity                                                                                            |                                                                                                    |  |  |  |
| 🗲 TOOLS      | <     |                                                                                                    |                                                                                                    |  |  |  |
|              |       | Order Restriction                                                                                   | Timeframe                                                                                                    |  |  |  |
|              |       | None Delivery Only Pick Up Only                                                                     | Forever Fixed Period Recurring                                                                               |  |  |  |
|              |       | Whether to restrict the coupon to a specific order type.                                            |                                                                                                    |  |  |  |
|              |       |                                                                                                    |                                                                                                    |  |  |  |
|              |       | Status                                                                                              |                                                                                                    |  |  |  |
|              |       | Enabled                                                                                             |                                                                                                    |  |  |  |
|              |       |                                                                                                    |                                                                                                    |  |  |  |
|              |       |                                                                                                    | Privacy Settings   FAQ   New Features                                                                        |  |  |  |
|              |       |                                                                                                    | 2                                                                                                    |  |  |  |
|              |       |                                                                                                    |                                                                                                    |  |  |  |

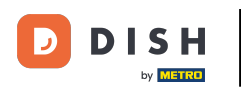

## După ce ați făcut toate setările, faceți clic pe Salvare .

| Coupon Create  |                                                     | = 0                                                                                                |
|----------------|-----------------------------------------------------|----------------------------------------------------------------------------------------------------|
| DASHBOARD      | Save & Close                                        |                                                                                                    |
| 🖶 RESTAURANT 🔷 | Coupon History                                      |                                                                                                    |
| *1   KITCHEN   | New campaign                                        |                                                                                                    |
| ш SALES <      |                                                     |                                                                                                    |
| MARKETING      | Name                                                | Description                                                                                        |
| Coupons        | Free Softdrink                                      | At 20€ order value, a softdrink gift.<br>When using this coupon, please add softdrink in the order |
|                | Promote this coupon in the webshops coupons section |                                                                                                    |
|                | Promote this coupon in your webshops menu section   |                                                                                                    |
|                | Code                                                |                                                                                                    |
|                | FreeSoftdrink                                       |                                                                                                    |
|                | No code required                                    |                                                                                                    |
|                | Customer gets                                       |                                                                                                    |
|                |                                                     | <b>?</b>                                                                                           |

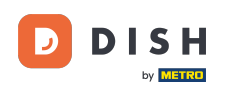

Asta e, ai terminat. Cuponul este acum activat în magazinul dvs. web.

|                                                                  | Destaurant open for                                                                           |                                                 |                                      |                                                                |         |
|------------------------------------------------------------------|-----------------------------------------------------------------------------------------------|-------------------------------------------------|--------------------------------------|----------------------------------------------------------------|---------|
|                                                                  | Restaurant open for<br>Local orders:<br>Online orders (Delivery):<br>Online orders (Pick up): | 00:00 - 22:00<br>00:00 - 23:59<br>00:00 - 23:59 |                                      |                                                                |         |
| Your order settings                                              |                                                                                               |                                                 | Edit                                 | Your Order                                                     |         |
| <ul> <li>Pick-up</li> <li>As soon as possible (8 min)</li> </ul> |                                                                                               |                                                 |                                      | <ul> <li>— Coca Cola 0,4I</li> <li>Deposit (€ 0.20)</li> </ul> | € 4.50  |
| Menu Working Hours Info                                          | Coupons Allergens                                                                             |                                                 |                                      | – Pizza Calzone                                                | € 10.00 |
|                                                                  |                                                                                               |                                                 | <ul> <li>Pizza Margherita</li> </ul> | € 10.00                                                        |         |
| Free Softdrink<br>At 20€ order value, a softdrin                 | k gift. When using this coupon, please add :                                                  | softdrink in the order                          |                                      | FreeSoftdrink                                                  | ~       |
| Code: FreeSoftdrink                                              |                                                                                               |                                                 |                                      | Sub Total:                                                     | € 24.50 |
|                                                                  |                                                                                               |                                                 |                                      | Coupon [FreeSoftdrink]: 🗙                                      | -€ 4.50 |
|                                                                  |                                                                                               |                                                 |                                      | Order Total:                                                   | € 20.00 |
|                                                                  |                                                                                               |                                                 |                                      | Checkout                                                       |         |

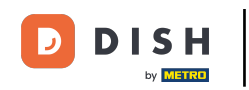

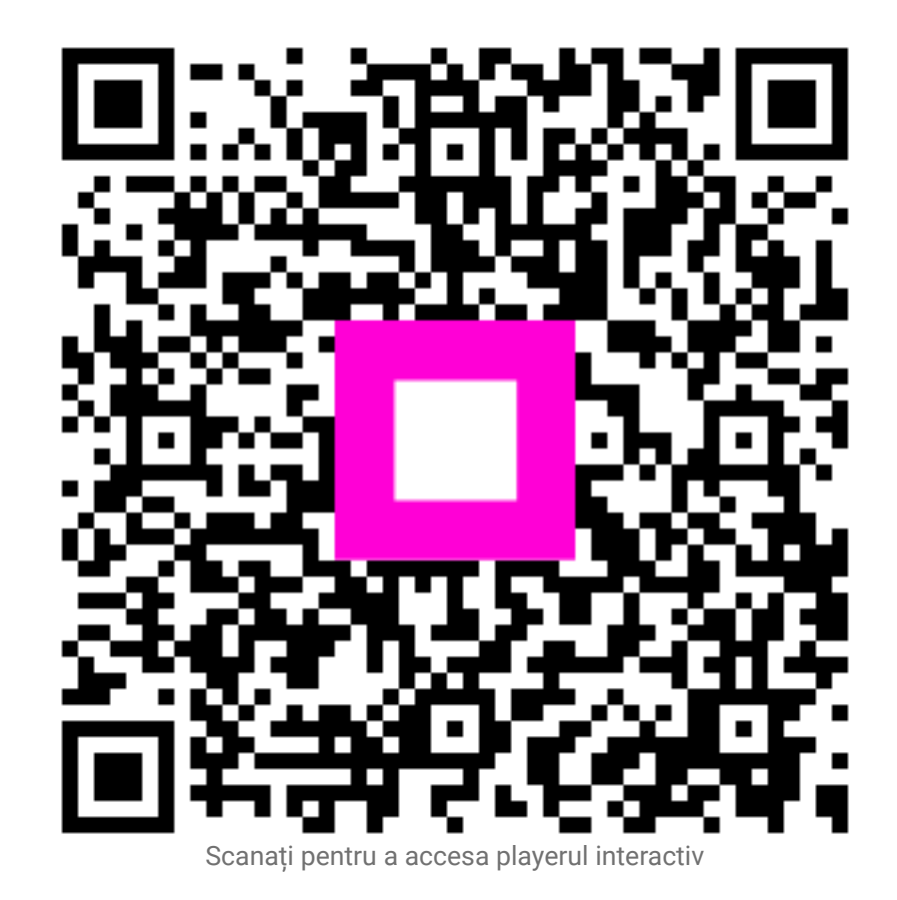